# M- Banking Mandiri

- 1. Login Mandiri mobile Online
- 2. Pilih Menu Transfer
- 3. Pilih ke Bank lain dalam negeri
- 4. Nama Bank Pilih Bank Jatim
- 5. Masukkan kode transfer di no rekening tujuan
- 6. Nama rekening di isi dengan Bank
- 7. Nama Alias di isi dengan Jatim
- 8. Menu Konfirmasi tujuan pilih Konfirmasi
- 9. Prosers pembayaran
- 10. Isi jumlah uang dengan nominal pajak terutang
- 11. Isi Deskripsi dengan Jenis Pajak terutang
- 12. Muncul Konfirmasi Transfer Pilih konfirmasi Untuk Membayar Pajak terutang
- 13. Pembayaran Berhasil

## Login Mandiri Online mobile

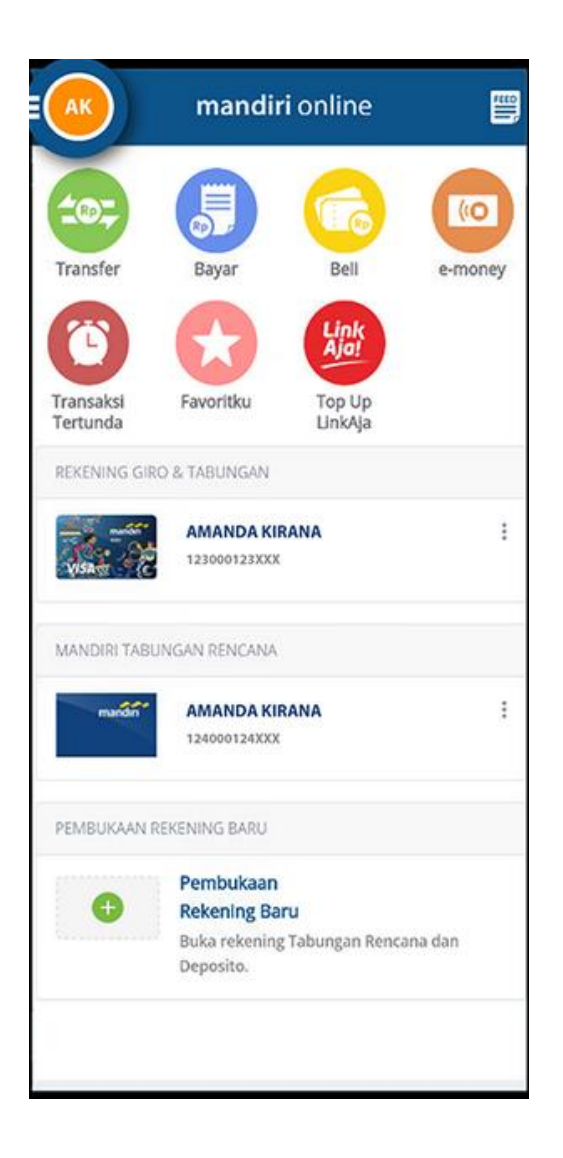

#### Pilih Menu Transfer

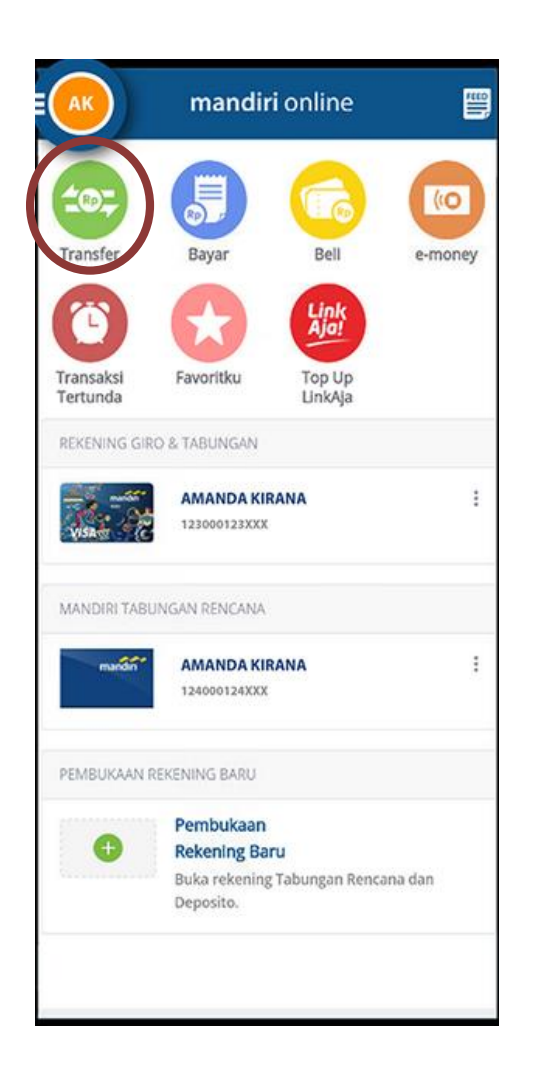

1. Pilih ke Bank Lain Dalam Negeri

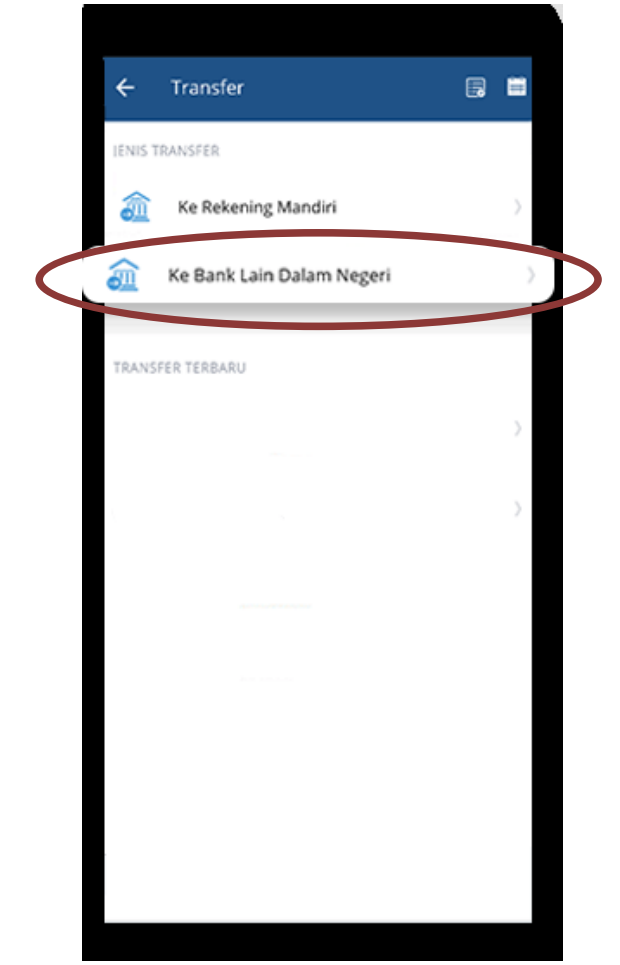

## Menu Konfirmasi Tujuan

1.000

- 1. Nama Bank Pilih Bank Jatim
- 2. Masukkan kode transfer di no rekening tujuan
- 3. Nama Rekening Bank
- 4. Nama Alias Jatim
- 5. Muncul Menu Konfirmasi Tujuan Pilih Konfirmasi

|                                                                                                    |                                                                                                    |                                              | Konfirmasi Tujuan   | ×     |
|----------------------------------------------------------------------------------------------------|----------------------------------------------------------------------------------------------------|----------------------------------------------|---------------------|-------|
|                                                                                                    |                                                                                                    |                                              | Nama Bark           |       |
|                                                                                                    | PEMERINTAH KABUPATEN MALANG                                                                                                    | KODE BILING                                  | Bank Jatim          |       |
|                                                                                                    | BADAN PENDAPATAN DAERAH<br>JL. Raden Panji No. 158, Telp. (0341) 3904898<br>Kepanjen - 65163<br>Perda Kabupaten Maleno Nomor 8 Tahun 2010 | VIRTUAL ACCOUNT<br>180 061 015 022 001 960 3 | 1800610150220019603 | )     |
|                                                                                                    | CETAKAN KODE BILLING                                                                                                    |                                              | Rank                |       |
| NPWPD                                                                                                    | : 200000010000                                                                                                    |                                              |                     |       |
| Nama WP /Objek Pajak                                                                                                 | : Dr. H. Purnadi, SH, M.Si / Hotel Bintang 5                                                                                              |                                              | Nama Alas           |       |
| Alamat                                                                                                    | : j1. rađen panji 158 kepanjen                                                                                                    |                                              |                     |       |
| Alamat Objek                                                                                                    | : Jl. Rađen Panji 158 Kepanjen                                                                                                    |                                              | Jatim               |       |
| Kelurahan Proyek                                                                                                    | : PANGGUNGREJO                                                                                                    |                                              |                     |       |
| Kecamatan Proyek                                                                                                    | KEPANJEN                                                                                                    |                                              |                     |       |
| Jenis Pajak                                                                                                    | : PPJ                                                                                                    |                                              |                     |       |
| Masa Pajak                                                                                                    | : Juli 2020                                                                                                    |                                              |                     |       |
| Jumlah Pajak                                                                                                    | : Rp. 19.967,-                                                                                                    |                                              |                     |       |
| Terbilang                                                                                                    | : sembilan belas ribu sembilan ratus enam puluh tujuh Rupiah                                                                              |                                              |                     |       |
| Tgl. Pelaporan                                                                                                    | : 13-07-2020                                                                                                    |                                              |                     |       |
| Tgl. Jatuh Tempo                                                                                                    | : 15-08-2020                                                                                                    |                                              |                     |       |
| Status                                                                                                    | : Belum Bayar                                                                                                    |                                              |                     |       |
| *Masa Berlaku Kode Billing ini l<br>*Cara Pembayaran<br>* Pembayaran melalui Bank Jatim<br>Pembayaran Melalui Bank J | 8/ <mark>4 15/07/2020</mark><br>'atim (ATM, Setoran tunai di teller), sunakan kode billins (18 diviri) diana:                             |                                              |                     |       |
| * Pembayaran dengan transfer and                                                                                     | tar Bank                                                                                                    |                                              |                     | 1 . 1 |
| 1. Mazuk ke Account Bank A                                                                                           | Anda (BRI,MANDIRI,BCA,BNI,CIMB,BTN,MAY BANK DLL)                                                                                          |                                              | awertzul            | 0     |
| 2. Pilih Menu Tranzfer Anta<br>3. Mazukkan Kode Trawfer                                                              | r Bank Unline<br>bank iatim (114)                                                                                                    |                                              | y we it a s         |       |
| 4. Mazukkan Nomor Virtual                                                                                            | Account Pajak Anda di rekening tujuan                                                                                                    |                                              |                     |       |
| 5. Masukkan nominal Tranz,                                                                                           | fer sesuai dengan yang tertera pada nomor Virtual Account                                                                                 |                                              | acdfahi             | K I   |
| 6. Pilih kirim                                                                                                    |                                                                                                    |                                              | asuranı             |       |
|                                                                                                    |                                                                                                    |                                              |                     | mœ    |

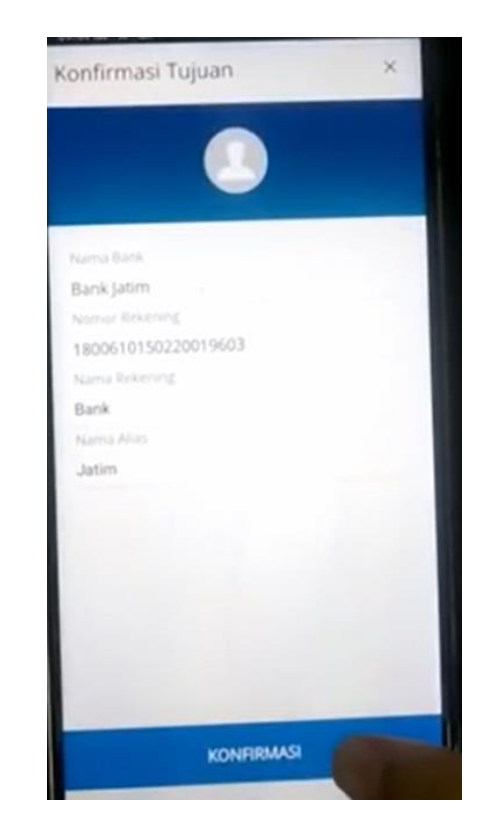

#### Proses Pembayaran

- 1. Isi Jumlah dengan Nominal Pajak terutang
- 2. Isi Deskripsi dengan jenis pajak yang di bayarkan

|                                      |                                         | 1.00m             |
|--------------------------------------|-----------------------------------------|-------------------|
| ← Ke Ban                             | k Lain Dalam                            | Negeri            |
| SALDO                                | NANING YIYIK PU<br>14800110532837<br>ID | UR                |
| nevering Tubién<br>Jatim - Bank Jat  | im 180061015                            | 0.220019603 *     |
|                                      |                                         |                   |
| Deskripti (røssers<br>Massakkars Des |                                         |                   |
| pens framfer<br>Online               |                                         |                   |
| Norman Referensis<br>Manadokam No    | Peangtan<br>Inton References            | heangan           |
| Saya telah men<br>Ketentuan          | nbaca dan setuju                        | dengan Syanat dan |
|                                      |                                         |                   |

### Konfirmasi Transfer

- 1. Muncul Konfirmasi Transfer Pilih Konfirmasi Untuk Membayar Pajak
- 2. Pembayaran Pajak Berhasil

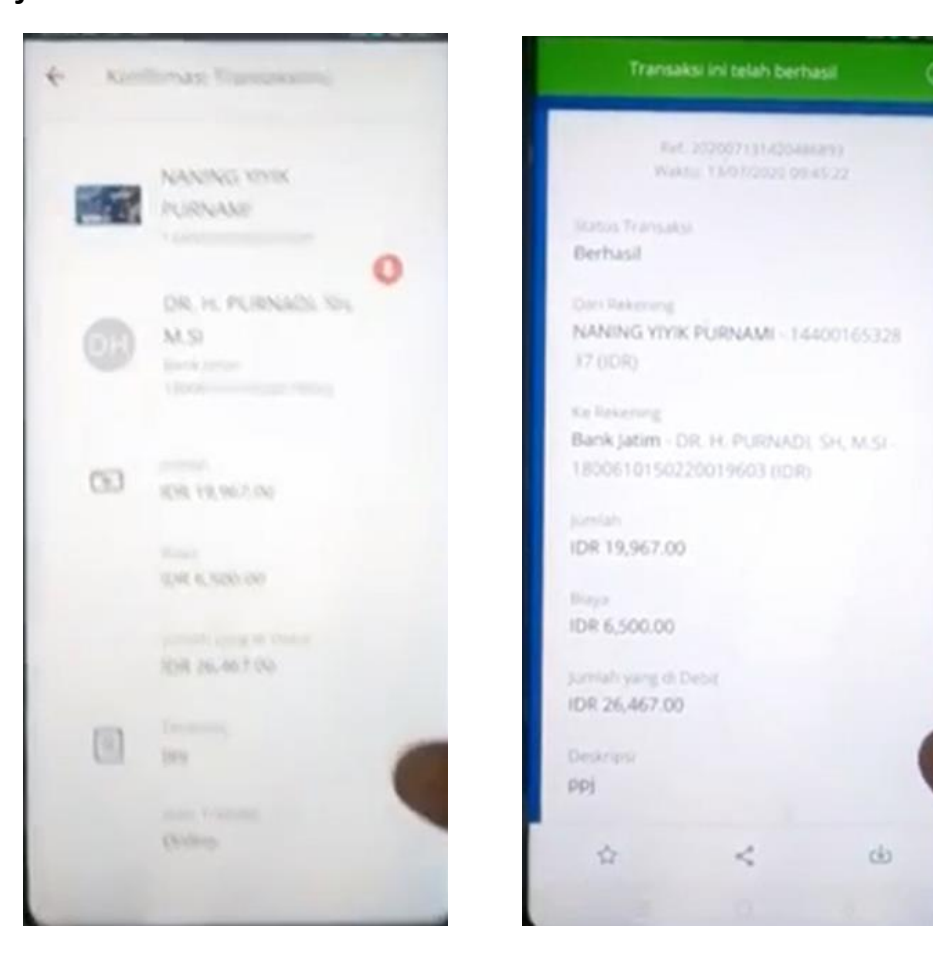